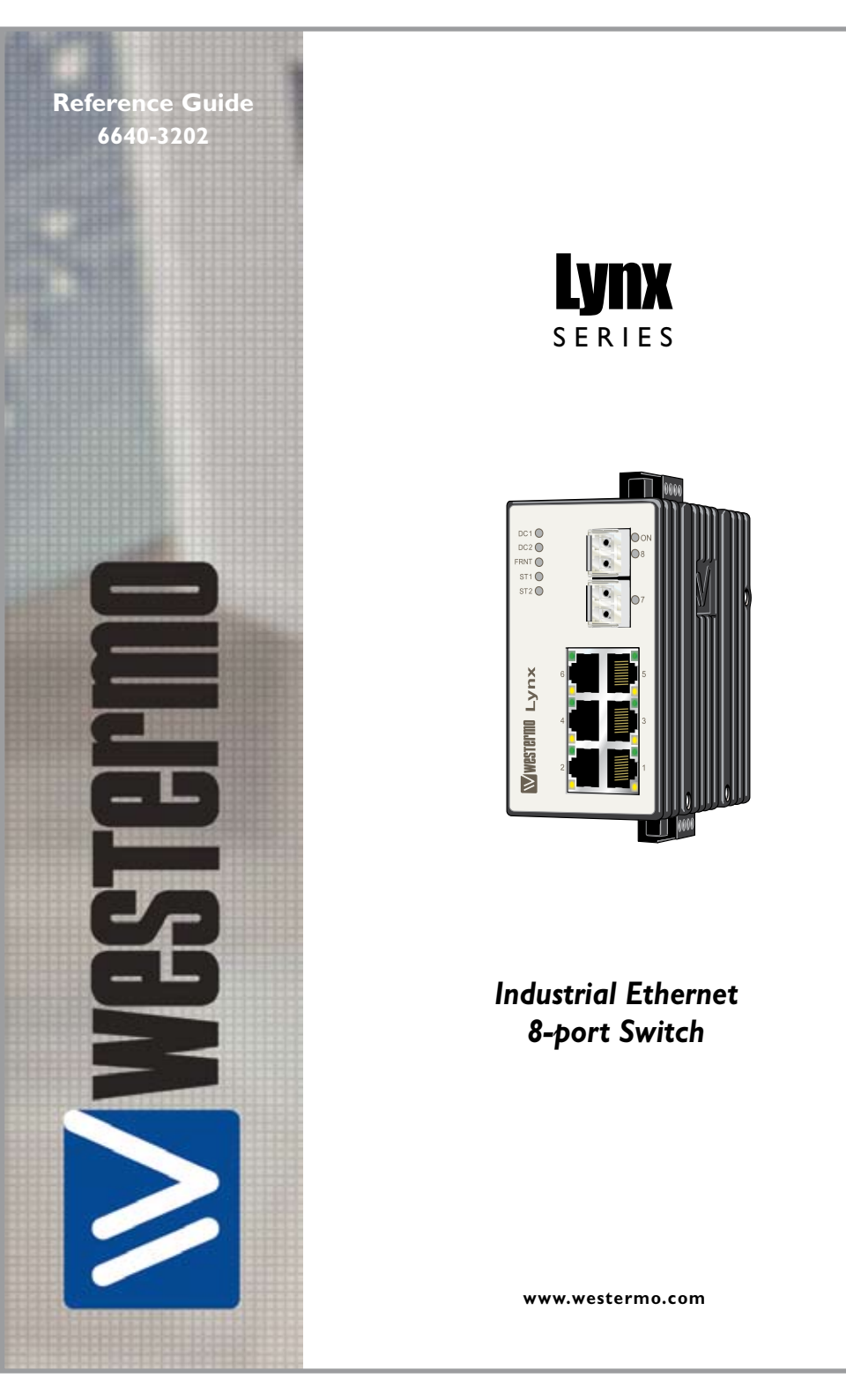

#### Accessing and Using the Web Interface

To access to all possible settings, the Lynx switch should be configured via the onboard web based configuration tool. This application note describes the web interface on the Lynx 1xx/4xx and Lynx 1xxx and how to use it. It is important that the unit has the latest firmware, which can be downloaded from Westermo website. All Lynx units with firmware 3.0 or later can be configured through the web interface. If the unit has to be updated, please read the release note on upgrading Lynx before proceeding.

Firmware release note on upgrading the lynx is found at:

www.westermo.com Choose download / firmware

## Accessing the Lynx Web Interface

The Lynx can easily be configured via the onboard Web based configuration interface or by using the Westermo IP Configuration utility.

From the IP Configuration utility a web browser can automatically be launched onto any desired switch in the same subnet, and a login box similar to figure 3 will be displayed.

Figure 3

| Login     |
|-----------|
|           |
| Username: |
|           |
|           |
| Password: |
|           |
|           |
| Login     |

Enter the following login details:

- User name: admin
- Password: westermo
- **Note!** This is the default login, but once logged in the administrator password can be changed. Default login will not work if the admin password has been changed.
- Note! This is the default password for all Lynx switches with Firmware 3.13 or later. For Lynx switches with older Firmware the default password is: otn
- **Note!** Information on supported software are found in the Firmware Release Note.

## Lynx Web Interface Structure

The administrator start page will be displayed and show a brief summary of the unit. It will be similar to figure 4. The menu bar is divided into a main menu, which is the top row tab, and a sub-menu, which is directly under the main menu, figure 5. The main menu tabs are used to select a group of pages, and the sub-menu is used to select a page within that group. Directly under the menu bar the content of the page will be displayed.

| Figure | 4 |
|--------|---|
| 0      |   |

| Westermo                                                                      |                                |  |
|-------------------------------------------------------------------------------|--------------------------------|--|
| Logged in as admi<br>Lynx 1400                                                | n Host: AE-8 ( 192.168.2.201 ) |  |
| Rome Configuration Administ                                                   | ration State RESTART EDG2517   |  |
| Welcome admin!                                                                |                                |  |
| You are currently connected to AE-8<br>Below you will find a brief summary of | (107.168.7.201).<br>the urit.  |  |
| Property                                                                      | Value                          |  |
| Mac address                                                                   | 00:07:7c:80:1f:2e              |  |
| IP address                                                                    | 192.169.2.201                  |  |
| No treack                                                                     | 255.255.255.0                  |  |
| Gateway address                                                               | 192.168.2.201                  |  |
| Famware Version                                                               | 3.12                           |  |
| Database Version                                                              | default 7                      |  |
| Serial Number                                                                 | ix003540                       |  |
| Type                                                                          | Lynx 1400                      |  |
| Hostname                                                                      | ΔE-8                           |  |
| Location                                                                      | testhed                        |  |
| Redundancy Protocol                                                           | None                           |  |
| YLAN                                                                          | Enabled                        |  |
| 1GMP                                                                          | Disabled                       |  |
| SNMP                                                                          | Disabled                       |  |
| Alarma                                                                        | Norie                          |  |
| Temperature                                                                   | 33                             |  |

| Figure 5 |               |                |       |         |         | _ Main menu |  |
|----------|---------------|----------------|-------|---------|---------|-------------|--|
| Homa     | Configuration | Administration | State | RESTART | LOGOIIT |             |  |
| Start    | Sub r         | menu           |       |         |         |             |  |

## Configuration

#### Network (IP)

| Westermo                                         | Jees 19 19                                              | TARA CAL                  |
|--------------------------------------------------|---------------------------------------------------------|---------------------------|
| Lynx 1400                                        | admin Host: AE-B ( 192,16                               | 8,2,201 )                 |
| Burne Cardynation A<br>BCTVIORE (P) BURNEY ARTIS | denominianskom Stata MESE<br>Rođeje Principe Stata Bada | ANY LONGER PLAN MARCH.199 |
| Network (IP) Setti                               | ngs                                                     |                           |
| MAC                                              | 00:07:7c:80:11:2e                                       |                           |
| 19                                               | 192.168.2.201                                           | ]                         |
| No track                                         | 255.255.255.0                                           |                           |
| Gateway                                          | 192.158.2.201                                           |                           |
|                                                  | Apply                                                   |                           |
| If you wish to enable DHCP,                      |                                                         |                           |
| please click the button>                         | Enable DHCP                                             |                           |
|                                                  |                                                         |                           |
|                                                  |                                                         |                           |
|                                                  |                                                         |                           |
|                                                  |                                                         |                           |
|                                                  |                                                         |                           |

The Lynx switch IP-address can individually be changed via the Web Interface, another option is DHCP. These settings can be configured in the *Network (IP)* Settings.

MAC The Lynx switch MAC-address (can not be changed)

IP If it is desired to change the Lynx switch IP address, enter the new IP address and netmask. Once the changes have been applied, the IP address of the Lynx switch will change. The unit does not need to reboot after changes to the Network (IP) Settings.

**Netmask** The subnet netmask of the network.

**Gateway** The address of the gateway in the network.

Enable DHCP Enables DHCP protocol on the Lynx switch

Click the "Apply" button to confirm changes made to the Network (IP) Settings.

Note! If you are not sure about the settings - consult your network administrator.

#### Identity

| nx 1400       | ged in as admin Host: AF-8 ( 192.168 2,201 ) |
|---------------|----------------------------------------------|
| Nome Contigue | ation Administration Stude #ESTARS LOGUE     |
| dentity Setti | ngs                                          |
| Hostname      | Basterame                                    |
| Location      | Bocation                                     |
|               | Apply                                        |
|               |                                              |
|               |                                              |
|               |                                              |
|               |                                              |
|               |                                              |
|               |                                              |

The Lynx switch identity can be changed via the Web Interface.

These settings can be configured in the Identity Settings.

Available options are:

- Hostname Set desired hostname for the Lynx switch. Accepted characters are 0-9, a-z, A-Z, \_ (underscore) and (minus).
- **Location** Set desired location for the Lynx switch. Accepted characters are 0-9, a-z, A-Z, \_ (underscore) and (minus).

Click the "Apply" button to confirm changes made to the Identity Settings.

#### Redundancy protocol – FRNT

| Westermo                                       | Jacob B.                                                                                      |
|------------------------------------------------|-----------------------------------------------------------------------------------------------|
| Looged in a                                    | is admin Host: AE-8 ( 192,168,2,201 )                                                         |
| Name Califyration                              | ADYNING MARAN MARAN HEATFART LOOCUT<br>MARAN FRONTOCIL BORT MARAN HEATTEORING ALAR MARTIN THI |
| Redundancy Proto                               | col                                                                                           |
| Current protocol                               | FRNT                                                                                          |
| Focalpoint                                     |                                                                                               |
| FBNT port 1                                    | 72                                                                                            |
| FRMT port 2                                    | 0.2                                                                                           |
|                                                | Apply                                                                                         |
| If you wish to disable FINT<br>or enable RSTP, |                                                                                               |
| please click the button ····>                  | Disable FRNT                                                                                  |
|                                                |                                                                                               |

The Lynx switch supports the redundancy protocol FRNT (Fast Re-configuration of Network Topology, FRNT version 0).

For more information on FRNT, please read the Whitepaper found on the enclosed Lynx CD or at the Westermo website.

Available options are:

- Focal point If this unit should be the Focal Point, tick the check box. If this unit should act as a member in the ring, leave the check box unticked.
- FRNT port 1 Selection of redundant port for FRNT
- FRNT port 2 Selection of redundant port for FRNT
- Disable FRNT This option disables FRNT.

Click the "Apply" button to confirm changes made to the *Redundancy Protocol settings*. The unit needs to be restarted before changes can take affect.

Note! Only one unit in a redundant ring using FRNT can be set as Focal Point.

Note! If the redundant ring is created with **copper cables**, selected FRNT ports should be 5 and 6.

#### Redundancy protocol – RSTP

| Westermo                     | THE AR CITY                                                                                      |  |
|------------------------------|--------------------------------------------------------------------------------------------------|--|
| Lynx 1400                    | as admin Host: AE-8 ( 192.168.2.201 )                                                            |  |
| STIMAK (P) BRITTY ALCO       | Administration State BESTART LOGUET<br>INDUICT RECTORED, JOINT BIBBY FORT COMMC VILLA INACTSTICE |  |
| Redundancy Prote             | ocol                                                                                             |  |
| Current protoco              | I: RSTP                                                                                          |  |
| Eridge Pric                  | 32763 -                                                                                          |  |
| Dynamic Trunking             |                                                                                                  |  |
| Edge Ports                   | 8 8 8 8 8 8 8 8 8 8 8 8 8 8 8 8 8 8 8                                                            |  |
| If you wish to disable RSTP  | Apply                                                                                            |  |
| please click the button ···· | > Disable RSTP                                                                                   |  |
|                              |                                                                                                  |  |

The Lynx switch support the Rapid Spanning Tree Protocol (RSTP) according to IEEE802.1w with fallback to the Spanning Tree Protocol (STP - IEEE802.1D). The STP fallback feature means that the Lynx switches can be used together with switches that only have support for STP.

For more information on RSTP, please read the Whitepaper found on the enclosed Lynx CD or at the Westermo website.

Available options are:

| Bridge Prio  | The switch with the lowest priority will become the root switch.                                                                             |
|--------------|----------------------------------------------------------------------------------------------------|
| Dynamic      | Dynamic trunking is enabled when RSTP is used in a VLAN to eliminate failure                                                                 |
| Trunking     | due to an incorrectly configured VLAN. If every unit in the ring has enabled Dynamic trunking, all VLANs will be granted access on the ring. |
| Edge Ports   | Selection of edge ports for RSTP.                                                                                                    |
| Disable RSTP | This option disables RSTP.                                                                                                    |
|              |                                                                                                    |

Click the "Apply" button to confirm changes made to the Redundancy Protocol settings. The unit needs to be restarted before changes can take affect.

#### IGMP (Internet Group Management Protocol)

| Westermo                                                                  | The second second second second second second second second second second second second second second second se                                     |
|---------------------------------------------------------------------------|----------------------------------------------------------------------------------------------------|
| Lynx 1400                                                                 | admin Həst: 4E-8 ( 192.168.2.201 )                                                                                                    |
| Nome Configuration All                                                    | onvietnation Naria IESTART LUCCOT<br>vietna Petersonia, solar anticontrollaria publication de la controllaria de la controllaria de la controllaria |
| IGMP Enabled                                                              |                                                                                                    |
| If you wish to disable ISMP,                                              |                                                                                                    |
| please click the button>                                                  | Disable /OMP                                                                                                    |
| Enable Multicast Stopfiter<br>Enable IGMP Automode<br>Enable IGMP Querier | 2<br>2<br>2                                                                                                    |
| Querier intervel (Secunds)<br>Brable IGMP Fast Reconnect<br>Trunk Ports   |                                                                                                    |
|                                                                           | 12365678<br>FFFFFFF                                                                                                    |

The Lynx switch supports IGMP (Internet Group Management Protocol) Snooping based on IGMP v1, IGMP v2 and IGMP v3. To enable IGMP Snooping, click *Enable IGMP*.

For more information on IGMP, please read the Whitepaper found on the enclosed Lynx CD or at the Westermo website.

Available options are:

| Disable/Enable IGMP         | This option disables/enables IGMP.                                               |
|-----------------------------|----------------------------------------------------------------------------------|
| Enable Multicast Stopfilter | Enable this option if the switch should deny unwant-<br>ed Multicast broadcasts. |
| Enable IGMP Automode        | Options according to possible combinations below:                                |

| Enable IGMP Querier        | Auto mode enabled + Querier disabled:<br>This unit will always act as a member in the network.<br>Auto mode disabled + Querier enabled:<br>This unit will always act as Querier in the network.<br>(IGMP focal point)<br>Auto mode enabled + Querier enabled:<br>This unit can act as a Querier in the network. If<br>more than one unit in the network is configured |
|----------------------------|----------------------------------------------------------------------------------------------------|
|                            | with this setting, the unit with the lowest IP-address<br>will automatically be selected as Querier. If that<br>unit should fail, the unit with the second lowest<br>IP-address becomes the Querier, then the third low-<br>est and so on.                                                                                                    |
| Querier interval (seconds) | Indicates the interval between two IGMP query packets. Four intervals are possible. 12, 30, 70 or 150 seconds.                                                                                                    |
| Enable IGMP Fast Reconnect | The IP multicast filter implementation is integrated<br>with the Fast Reconfiguration of Network Topology<br>(FRNT) protocol. This means that the multicast<br>filters will be updated as fast the FRNT implementa-<br>tion handles a topology change, i.e. approx. 20 ms.                                                                                            |
| Trunk Ports                | The IGMP Queriers will be forwarded on selected ports.                                                                                                    |

Click the "Apply" button to confirm changes made to the IGMP settings. The unit needs to be restarted before changes can take affect.

#### **SNMP (Simple Network Management Protocol)**

| Westermo                                               | The state of the state of the s |  |
|--------------------------------------------------------|----------------------------------------------------------------------------------------------------|--|
| Lynx 1400                                              | admin Het: 4E-8 ( 192.168.2.201 )                                                                                                    |  |
| Norre Coefficiention                                   | Administration Italia III START LEDGOUT<br>IIILGING Paggiocos Adapt Latalo post Charling Pulsa Intechn. (10)                                                                                                    |  |
| SNMP Enabled                                           |                                                                                                    |  |
| If you wish to disable SNMP<br>please click the button | Disable DHMP                                                                                                    |  |
| Community:<br>Read >>                                  | public                                                                                                    |  |
| Write >                                                | [prhvate                                                                                                    |  |
|                                                        | Apply                                                                                                    |  |
|                                                        |                                                                                                    |  |
|                                                        |                                                                                                    |  |
|                                                        |                                                                                                    |  |

The Lynx has support for SNMP v2c with a range of MIBs, which are listed and explained in the Lynx White paper.

The Lynx MIB's are divided into groups allowing the SNMP manager to poll the SNMP agents for information.

For more information on SNMP and MIB's, please read the Whitepaper found on the enclosed Lynx CD or at the Westermo web page.

Available options are:

| Disable/Enable SNMP | This option disables/enables SNMP.                                                        |
|---------------------|-------------------------------------------------------------------------------------------|
| Read                | $\ensuremath{SNMP}\xspace$ password to be able to read $\ensuremath{SNMP}\xspace$ values. |
| Write               | SNMP password to be able to write SNMP values.                                            |

Click the "Apply" button to confirm changes made to the SNMP settings. The unit needs to be restarted before changes can take affect.

### **Port Configuration**

| -         | Configure | tion Adminis                        | iration State                                                                                                    | RESTART         | LOGOIT                  |                         |                          |       |
|-----------|-----------|-------------------------------------|----------------------------------------------------------------------------------------------------|-----------------|-------------------------|-------------------------|--------------------------|-------|
|           | SEATURY.  | HOURS ARE F                         | PROTOCOL 1049                                                                                                    | -1405           | PORT CORPG              | 10.00 804               | - 10, 11, 11             |       |
| t C       | onfigu    | ration                              |                                                                                                    |                 |                         |                         |                          |       |
|           |           | No. of Concession, Name             | and the second second s |                 | No. of Concession, Name | No. of Concession, Name | None of Concession, Name |       |
| ort<br>Nr | Status    | Config                              | New Config                                                                                                    | Made            | Limit                   | Limit                   | Fortalarm                | Cable |
| 1         | LINK      | 10M FOX                             | 10M FDX                                                                                                    | Note 🛩          | 0                       | 0 💌                     |                          | 2     |
| 2         |           | 10M FOX                             | 10M FDX                                                                                                    | Note 🛩          | 0 -                     | 0 🔫                     |                          | E     |
| 3         |           | 10M FOX                             | 10M FEX                                                                                                    | None 👻          | 0 -                     | 0 🛩                     |                          | 2     |
| 4         |           | 10M FDX                             | TOM FEX                                                                                                    | Note =          | 0                       | 0 💌                     |                          | 2     |
| 6         |           | 10M FOX                             | 10M FEX. 🛩                                                                                                    | Note 🛩          | 8 🛩                     | 0 ~                     |                          | 2     |
| 0         |           | 10M FDX                             | 10M FEX                                                                                                    | Note 🖻          | 0 💌                     | 0 -                     |                          | E     |
| 2         |           | 100M FDK                            | 100M FDX 💌                                                                                                    | None M          | 0 💉                     | 0 .                     |                          | 0     |
| _         |           | and the second second second second | Personal division of the local division of the local division of t | a second second |                         | 1 0 00                  | 1                        | 200   |

All ports can be configured individually in the *Port Configuration*. To confirm changes made to the *Port Configuration* click the *Apply* button. The unit needs to be restarted before changes can take affect.

| Parameter        | Options                                                                                        | Description                                                                                |
|------------------|------------------------------------------------------------------------------------------------|--------------------------------------------------------------------------------------------|
| Port Number      | N/A                                                                                            | Port number correspond to the port number on the actual switch                             |
| Link Status      | LINK                                                                                           | Indicates Link status                                                                      |
| Current Config   | Disabled<br>Auto<br>10M HDX<br>10M FDX<br>100M HDX<br>100M FDX<br>1000M FDX<br>(Port 7-8 only) | Current port settings                                                                      |
| New Config       |                                                                                                | Configuration of new setting                                                               |
|                  | Disabled                                                                                       | Port disabled                                                                              |
|                  | Auto                                                                                           | Port automatically set to same capacity as receiver                                        |
|                  | 10M HDX                                                                                        | 10 Mbit half duplex                                                                        |
|                  | 10M FDX                                                                                        | 10 Mbit full duplex                                                                        |
|                  | 100M HDX                                                                                       | 100 Mbit half duplex                                                                       |
|                  | 100M FDX                                                                                       | 100 Mbit full duplex                                                                       |
|                  | 1000M FDX (Port 7-8 only)                                                                      | 1 Gbit full duplex (Port 7-8 only)                                                         |
| Special Mode     | None                                                                                           | Normal mode                                                                                |
|                  | Mirror                                                                                         | A port set to mirror mode will receive data from ports set to sniff mode.                  |
|                  | Sniff                                                                                          | Data sent on a port set to sniff mode<br>can be received from ports set to<br>mirror mode. |
| Ingress Limit 1) | 0-8192                                                                                         | Bandwidth limit into the port                                                              |
| Egress Limit     | 0-8192                                                                                         | Bandwidth limit out of the port                                                            |
| Port Alarm       | ActivatedNot Activated                                                                         | Port alarm activatedPort alarm deac-<br>tivated                                            |

Note 1. Works only for UDP packets, not TCP/IP

#### VLAN

| Nore C      | nfgund   | ton Adm | naturion   | State      | HISTART | LOGEN                                                                                                    | All and a second |            |                   |       |
|-------------|----------|---------|------------|------------|---------|----------------------------------------------------------------------------------------------------|------------------|------------|-------------------|-------|
| india line  |          |         | Sec. Hills | a land     | 1104.0  | a la la la compañía de la compañía de la compañía de la compañía de la compañía de la compañía de la compañía d | -                | Sector Con |                   |       |
| N Conf      | igur     | ation   |            |            |         |                                                                                                    |                  |            |                   |       |
| CONTRACT OF | -        |         | _          |            | ort Nr  | _                                                                                                    | _                |            | Conception of the |       |
| Name        | 1        | 2       | 1          |            |         |                                                                                                    | 7                |            | Vian Id           | Pri I |
| WHITE       | <b>R</b> | R       | P.         | P          | ₽.      | 되                                                                                                    | R                | F          | 1                 | F     |
| RED         | п        | R       | п          | E          | E       |                                                                                                    | 17               | P          | 2                 | (p    |
| RUE         | 5        | .0      | P          |            | 0       | E                                                                                                    | 9                | F          | 3                 | 3     |
| GREEN       | 17       | Г       | 11         | P.         | C       | n                                                                                                    | 12               | P          | 4                 | 5     |
| TELLOW      | •        |         |            |            | P       | E .                                                                                                    | P7               | P          | 6                 | 17    |
| BROWN       | 0        | 17      | 0          | <b>D</b> . |         | R                                                                                                    | R                | P          | 6                 | 10    |
| PDNK        | 0        |         |            | n          | - E     | п                                                                                                    | P.               | P          | 1                 | 10    |
| Default     | white    | the 💌   | and 💌      | olue 💌     | D&re ·  | great 💌                                                                                                    | utite 💌          | utite 🗶    |                   |       |
| Remove Tag  | *        | 17      | P          | P          | 17      | 5                                                                                                    | 12               | P          |                   |       |
|             |          |         |            |            | 4       |                                                                                                    |                  |            |                   |       |
|             |          |         |            | Acety      |         |                                                                                                    |                  |            |                   |       |

The Lynx has support for VLAN, and each trunk port can be individually granted different levels of access. In the VLAN Configuration each VLAN ID is named as a different colour. The colour White is static and set as management VLAN with VLAN ID 1, this can not be changed.

All other predefined VLANs are fully manageable, and necessary settings are made in the VLAN Configuration.

For more information on VLAN, please read the Whitepaper found on the enclosed Lynx CD or at the Westermo web page.

| Parameter | Options                                         | Description                                                                             |
|-----------|-------------------------------------------------|-----------------------------------------------------------------------------------------|
| Name      | White                                           | White is set as management VLAN.VLAN ID 1                                               |
|           | Red<br>Blue<br>Green<br>Yellow<br>Brown<br>Pink | Red-Pink VLAN are 6 predefined VLAN that can be managed.                                |
| Port Nr   | 1-8                                             | Configure which VLAN colour should be allowed on each port                              |
|           | Drop down menu                                  | Defines colour (VLAN ID) port Nr should have                                            |
|           | Check box                                       | VLAN allowed on this port                                                               |
| Vlan Id   | 1-4094                                          | VLAN id for each VLAN                                                                   |
| Pri       | 0-7                                             | Priority for traffic on each VLAN. 0 equals lowest priority. 7 equals highest priority. |

#### **MAC** Filter

| Westermo                                                                                                    |
|----------------------------------------------------------------------------------------------------|
| Logged in se admin Host: A5-8 ( 193.168.2.301 )<br>Lynx 1400                                                                                                    |
| None Configuration Advantation State INSTART LINCOIT<br>INTEGRE AN INFORMATIVE RELINCOMENT PORTOCOL, KALING INSTART CONTING VEHICLE ANALYSISTER                                                                                                    |
| MACFILTER DISABLED                                                                                                    |
| If you wish to enable Naclilter,                                                                                                    |
| please click the button > Enable MacRier                                                                                                    |
| Add the approved MAC-addresses by using the input-box helow. The address need to be<br>in the "standard" format - e.g. 00:07:27C:00.07:2E .<br>You can also use a "" in a indicard - i.e. to allow all Westerno CeTime-addresses you would<br>input the string 00:07:2C:*********************************** |
| If you want to add multiple addresses at the same time you can input them as a semi-colon separated fat in the test-box balaw.<br>For example : 00:07:7C:00:00:03_00:07:7C:00:00:02;00:07:7C:10:**:**                                                                                                    |
|                                                                                                    |
| Add Addresses                                                                                                    |
|                                                                                                    |

If the MAC filter is enabled, only approved MAC addresses will be granted access through the switch. To approve MAC addresses, add them according to the methods below.

# Note that this function should be used with care. An incorrect configuration could result in total denied access, and a factory reset of the unit would then be needed.

MAC addresses can be added to the MAC filter by different methods:

1) One by one by adding a single MAC address in the small input-box.

The MAC address should be typed in the standard format - e.g. 00:07:7c:12:34:56

2) As a range of addresses using an asterisk, \*, as a wild card. E.g. 00:07:7c:12:34:\*\* This will allow addresses between 00:07:7c:12:34:00 to 00:07:7c:12:34:ff.

3) As a sequence of single MAC addresses divided by a semi colon. Example: 00:07:7c:00:00:00;00:07:7c:00:01:00;00:07:7c:00:0\*:\*\*;00:07:7c:00:00:02;

MAC addresses can be added according to method 1 and method 2 in the sequence. Available options are:

**Input-box small** Input-box if a MAC address is added according to method 1) or 2)

**Input-box large** Input-box if a MAC address is added according to method 3)

Click the "Apply" button to confirm changes made to the MAC filter settings. The unit needs to be restarted before changes can take affect.

**Note!** Once the MAC filter has been enabled on a unit, the units own MAC address must be added to the MAC filter.

## Administration

#### Password

| Wwestermo                                    |                                          |  |
|----------------------------------------------|------------------------------------------|--|
| Lynx 1400                                    | in as admin Host: AE-8 ( 192,168,2,201 ) |  |
| Nome Configuration<br>Password Entine Entire | n Administration State #ESTART LOGUE     |  |
| User Configurat                              | ion                                      |  |
| Uppr Papeword                                | password                                 |  |
|                                              | Apply .                                  |  |
|                                              |                                          |  |
|                                              |                                          |  |
|                                              |                                          |  |
|                                              |                                          |  |
|                                              |                                          |  |
|                                              |                                          |  |

The Lynx switch administrator password can be changed via the Web Interface. These settings can be made in the User Configuration.

Available options are:

**User Password** Insert new password. Once the changes have been applied, the administrator password of the Lynx switch will change.

Click the "Apply" button to confirm changes made to the User Configuration.

#### **Backup & Restore**

| Wwestermo                                         | The state of the state of the s | 11251                                      |  |
|---------------------------------------------------|----------------------------------------------------------------------------------------------------|--------------------------------------------|--|
| Lynx 1400                                         | in as admin Host: AE-8 ( 192,168.2                                                                                                    | .301 ]                                     |  |
| None Configuration                                | Administration State HISTAR                                                                                                    | LDGOUT                                     |  |
| Backup Config                                     | uration                                                                                                    |                                            |  |
| To save the current cer                           | figuration to your computer click the                                                                                                    | Backup button.<br>Backup                   |  |
| Restore Config                                    | juration                                                                                                    |                                            |  |
| To restore a configurati<br>has been uploaded and | on, browse to the previously saved fil<br>installed the Lyns will be rebooted.                                                                                                    | e and click <b>Upload</b> . After the file |  |
| File path:                                        | Badidra                                                                                                    | Upload                                     |  |
|                                                   |                                                                                                    |                                            |  |
|                                                   |                                                                                                    |                                            |  |
|                                                   |                                                                                                    |                                            |  |
|                                                   |                                                                                                    |                                            |  |
|                                                   |                                                                                                    |                                            |  |

The configuration of the Lynx switch can be saved as a file to a PC. The file can then be used to restore the configuration later on, or used to configure another switch with identical configuration.

Available options are:

| Backup | To save current configuration, click Backup and save file to a suitable location.                                                                                                    |
|--------|----------------------------------------------------------------------------------------------------|
| Upload | To load a saved configuration, insert path and filename<br>into <i>File path</i> table or click Browse to browse the loca-<br>tion of the saved file.When file path is valid, click <i>Upload</i> . |

The unit needs to be restarted before loaded settings can take affect.

## Firmware Upgrade

| Westermo                                                                          | Jeen H B -                                        | 14711                                      |                             |  |
|-----------------------------------------------------------------------------------|---------------------------------------------------|--------------------------------------------|-----------------------------|--|
| Lynx 1400                                                                         | as admin Host: AE-8 ( 192.168                     | 2.201 )                                    |                             |  |
| None Configuration                                                                | Administration State #ESTA<br>FW lipprade         | RT LOGOUT                                  |                             |  |
| F/W Upgrade<br>To upgrade the firmware<br>Imagename<br>(T)FTP Server<br>Use TFTP7 | enter filename and (TJFTP serve<br>1922-160.2.160 | r IP-adoress to get file from, t<br>]<br>] | then press <b>Upgrade</b> . |  |
|                                                                                   |                                                   |                                            |                             |  |

Lynx switches with firmware 3.12 and latter can be updated via the Web Interface. To accomplish a firmware update a TFTP or FTP server must be available on the network.

For more information on updating the Lynx switch, please refer to proper TechNote provided by Westermo Technical Support or at the Westermo Intranet.

Available options are:

| Imagename     | Insert file name to the new Firmware                                                    |  |
|---------------|-----------------------------------------------------------------------------------------|--|
| (T)FTP Server | Insert IP address to the TFTP/FTP                                                       |  |
| Use TFTP      | Tick check box if a TFTP server should be used, otherwise leave the check box unmarked. |  |

Click the "Upgrade" button to confirm changes made to the FW Upgrade. The unit needs to be restarted before a firmware update can take affect.

## Statistic

#### **Port statistics**

| Westermo                 | 1          | - F.( )                   | ALC: NOT THE REAL PROPERTY OF |  |
|--------------------------|------------|---------------------------|-------------------------------|--|
| Logged in as adm         | in Host: A | -8 ( 197.168.7.201 )      |                               |  |
| x 1400                   |            |                           |                               |  |
|                          |            |                           |                               |  |
| hame Configuration Admin | NATURAL OF | Sats RESTART EDGEDT       |                               |  |
| Care -                   |            |                           |                               |  |
|                          |            |                           |                               |  |
| ort 1 Statistics         |            |                           |                               |  |
| Link Status              | LINK       |                           |                               |  |
| Inbound Traffic          |            | Outboard Traffic          |                               |  |
| lotal Bytes In           | 29891      | Total Bytes Out           | 164015                        |  |
| Broadcasts In            | 47         | Broadcasts Out            | 0                             |  |
| Multicasts In            | D          | Multicasts Out            | 153                           |  |
| Unicasts In              | 175        | Unicasts Out              | 223                           |  |
| Errors                   |            |                           |                               |  |
| Collisions               | 0          | Fragments                 | 0                             |  |
| Oversize                 | 0          | Undersize                 | 0                             |  |
| Fabluer                  | 0          | Late                      | 0                             |  |
| Frame Checksum Errors In | 0          | Frame Checksum Errors Out | 0                             |  |
| Froffic Size Anolysis    |            |                           |                               |  |
| 64 Octobs                | 691        | 256 -> 511 Octats         | 16                            |  |
| 65->127 Octets           | 172        | 512 -> 1023 Octets        | 70                            |  |
| 128 -> 255 Octets        | 3          | 1024 -> 1518 Octets       | 56                            |  |
| Previous Part            | Re         | Fesh Caw Port             | Next Pot                      |  |
|                          |            |                           |                               |  |

A overview of the Lynx port statistics

Available options are:

- Details Get a more detailed specification on a specific port
- **Refresh** Refresh statistics
- Clear all Clear all statistics

| Parameter       | Options                               | Description                                                                                            |
|-----------------|---------------------------------------|----------------------------------------------------------------------------------------------------|
| Port Number     | N/A                                   | Port number correspond<br>to the port number on<br>the actual switch                                   |
| Link Status     | LINK (White)LINK<br>(Green)LINK (Red) | Indicates established<br>linkIndicates established<br>redundant linkIndicates<br>failed redundant link |
| Speed / Duplex  | N/A                                   | Current port settings                                                                                  |
| Total Bytes in  | N/A                                   | Total Bytes received on port                                                                           |
| Total Bytes out | N/A                                   | Total Bytes sent from port                                                                             |
| In Bytes/ s     | N/A                                   | Bytes received each sec-<br>ond on port                                                                |
| Out Bytes/ s    | N/A                                   | Bytes transmitted each second on port                                                                  |
| FCS Errors      | N/A                                   | Total frames received with<br>a CRC error not counted<br>in InFragments, InJabber or<br>InRxErr.       |

### **Port Statistics – Details**

| Logged in as adm         | in Host: Al           | E-8 ( 192,168,2.201 )     |                   |  |
|--------------------------|-----------------------|---------------------------|-------------------|--|
| c 1400                   |                       |                           |                   |  |
|                          | and the second second |                           |                   |  |
| nome Configuration Admin | astration             | State RESIDENT LOSSOF     | 1                 |  |
|                          |                       |                           |                   |  |
| at 1 Ctatistics          |                       |                           |                   |  |
| art 1 Statistics         |                       |                           |                   |  |
| ink Status               | LINK                  |                           |                   |  |
| nbound Traffic           |                       | Outbound Traffic          |                   |  |
| otal Bytes In            | 29891                 | Total Bytes Out           | 164016            |  |
| roadcasts In             | 47                    | Broadcasts Out            | 0                 |  |
| fullicasts In            | 0                     | Multicasts Out            | 553               |  |
| nicasts In               | 175                   | Unicasts Out              | 223               |  |
| rrors                    |                       |                           |                   |  |
| ollisions                | ė.                    | Fragments                 | 0                 |  |
| Iversize                 | 0                     | Undersize                 | 0                 |  |
| abber                    | 0                     | Late                      | 0                 |  |
| rame Checksum Errors In  | 0                     | Frame Checksum Errors Out | 0                 |  |
| roffic Size Applysis     |                       |                           |                   |  |
| 4 Octots                 | 681                   | 256 -> 511 Octets         | 16                |  |
| 5 -> 127 Octats          | 172                   | 512-> 1023 Octets         | 70                |  |
| 28 -> 255 Octets         | 3                     | 1024 -> 1518 Octets       | 56                |  |
|                          | 100                   | the second second         | the second second |  |

A detailed overview of a specific port.

Available options are:

| Previous port | Display detailed specifics of previous port |
|---------------|---------------------------------------------|
| Refresh       | Refresh statistics                          |
| Clear all     | Clear all statistics                        |
| Next port     | Display detailed specifics of next port     |

| Parameter       | Description                                                                                |                  |                                      |
|-----------------|--------------------------------------------------------------------------------------------|------------------|--------------------------------------|
| Link Status     | Indicates link status                                                                      |                  |                                      |
| Inbound traffic | Description                                                                                | Outbound traffic | Description                          |
| Total bytes In  | Total Bytes received on port                                                               | Total bytes Out  | Total Bytes trans-<br>mitted on port |
| Broadcasts In   | The number of good<br>framed received that have a<br>Broadcast destination MAC<br>address. | Broadcasts Out   | Total Broadcasts<br>received on port |
| Multicasts In   | The number of good<br>framed received that have a<br>Multicast destination MAC<br>address. | Multicasts Out   | Total Multicasts<br>received on port |
| Unicasts In     | The number of good<br>framed received that have<br>a Unicast destination MAC<br>address.   | Unicasts Out     | Total Unicasts<br>received on port   |

| Errors                      | Description                                                                                                    | Errors                          | Description                                                                                                    |
|-----------------------------|----------------------------------------------------------------------------------------------------|---------------------------------|----------------------------------------------------------------------------------------------------|
| Collisions                  | The number of collision events<br>seen by the MAC not includ-<br>ing those counted in Single,<br>Multiple, Excessive or Late.<br>This counter is applicable in<br>half-duplex. | Fragments                       | Total frames received with a<br>length of less than 64 octets<br>and an invalid FCS                                                                                                    |
| Oversize                    | Total frames received with a<br>length of more than MaxSize<br>octets but with an invalid FCS.                                                                                 | Undersize                       | Total frames received with a length of less than 64 octets but with a valid FCS.                                                                                                    |
| Jabber                      | Total frames received with a<br>length of more than MaxSize<br>octets but with an invalid FCS.                                                                                 | Late                            | The number of times a collision is detected later than 512 bits-times into the transmission of a frame. This counter is applicable in half-duplex only.                                                                                                    |
| Frame<br>checksum<br>errors | Total frames received with<br>a CRC error not counted<br>in InFragments, InJabber or<br>InRxErr.                                                                               | Frame<br>checksum<br>errors Out | The number of frames<br>transmitted with an invalid<br>FCS. Whenever a frame is<br>modified during transmis-<br>sion (e.g., to add or remove<br>a tag) the frame's original<br>FCS is inspected before<br>a new FCS is added to a<br>modified frame. If the origi-<br>nal FCS is invalid, the new<br>FCS is made invalid too and<br>this counter is incremented. |

| Traffic Size<br>Analysis | Description                                                                                                    | Traffic Size<br>Analysis | Description                                                                                                    |
|--------------------------|----------------------------------------------------------------------------------------------------|--------------------------|----------------------------------------------------------------------------------------------------|
| 64 Octets                | Total frames received<br>(and/or transmit-<br>ted) with a length<br>of exactly 64 octets,<br>including those with<br>errors.          | 256 -> 511 Octets        | Total frames<br>received (and/or<br>transmitted) with a<br>length of between<br>256 and 511 octets,<br>including those with<br>errors.   |
| 65 -> 127 Octets         | Total frames received<br>(and/or transmit-<br>ted) with a length<br>of between 65 and<br>127 octets, including<br>those with errors.  | 512 -> 1023 Octets       | Total frames<br>received (and/or<br>transmitted) with a<br>length of between<br>512 and 1023<br>octets, including<br>those with errors.  |
| 128 -> 255 Octets        | Total frames received<br>(and/or transmit-<br>ted) with a length<br>of between 128 and<br>255 octets, including<br>those with errors. | 1024 -> 1518 Octets      | Total frames<br>received (and/or<br>transmitted) with a<br>length of between<br>1024 and 1518<br>octets, including<br>those with errors. |

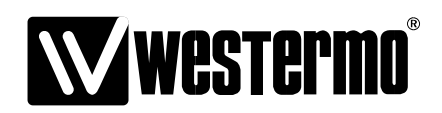

Westermo Teleindustri AB • SE-640 40 Stora Sundby, Sweden Phone +46 16 42 80 00 Fax +46 16 42 80 01 E-mail: info@westermo.se Westermo Web site: www.westermo.com

#### **Subsidiaries**

Westermo Data Communications AB Svalgången 1 SE-724 81 Västerås Phone: +46 (0)16 42 80 00 • Fax: +46 (0)21 35 18 50 info.sverige@westermo.se

Westermo Data Communications Ltd Talisman Business Centre • Duncan Road Park Gate, Southampton • SO31 7GA Phone: +44(0)1489 580-585 • Fax:+44(0)1489 580586 E-Mail: sales@westermo.co.uk

Westermo Data Communications GmbH Goethestraße 67, 68753 Waghäusel Tel.: +49(0)7254-95400-0 • Fax.:+49(0)7254-95400-9 E-Mail: info@westermo.de Westermo Data Communications S.A.R.L. 9 Chemin de Chilly 91160 CHAMPLAN Tél : +33 1 69 10 21 00 • Fax : +33 1 69 10 21 01 E-mail : infos@westermo.fr

Westermo Data Communications Pte Ltd 2 Soon Wing Road #08-05 Soon Wing Industrial Building Singapore 347893 Phone +65 6743 9801 • Fax +65 6745 0670 E-mail: earnestphua@westermo.com.sg **REV.A 6640-3202** 2008.05 Mälartryck AB, Eskilstuna, Sweden

Westermo Teleindustri AB have distributors in several countries, contact us for further information.